## <u>E.P. Majel Bel Abbes</u>

## <u>TP Messagerie électronique</u>

- **1.** Télécharger une image de la révolution en Tunisie (**R** ...) dans le dossier « **D:\ Internet8**».
- 2. Créer un compte e-mail puis garder l'adresse électronique et le mot de passe :
  - L'adresse e-mail est de la forme : nom\_prénom@yahoo.fr
  - Le mot de passe est composé de 8 caractères au minimum.
- **3.** Exploiter le compte créé :

**Chapitre III : Internet** 

|                                                                                                    | Bonjour, infos_mba@yahoo.fr •   🐵 Disponible •   Déconnexion 🕜 Yahoo! • 🔍 Recherche                                                                                 |
|----------------------------------------------------------------------------------------------------|----------------------------------------------------------------------------------------------------|
| Actualiser Écrire 🔻                                                                                                    | Nouveautés Boîte de réception (11) 🗙 🗹 Nouveau mail 🗙                                                                                                    |
| Q, Recherche mail OK                                                                                                    | Envoyer Joindre Brouillon Orthographe 🛪 Annuler                                                                                                    |
| Boîte de réception     (6)       Brouillons     (6)       Messages envoyés     (6)       Spams     Vide       Corbeille     Vide | À:       2         Cc:       3         Objet:       4         Texte simple         Times New Roman ▼ 12 ▼ B I U % 2 ♥ 会 − ■, IE, IE Masquer les papiers à lettres > |
| Contacts Ajoute     0 en ligne                                                                                                   |                                                                                                    |
| Dossiers Ajoute                                                                                                    | 3 Ne pas oublier                                                                                                    |
| Applications                                                                                                    | ( la déconnexion )                                                                                                    |
| <ol> <li>Agenda</li> <li>Bloc-notes</li> <li>Mes photos</li> <li>Mes réseaux sociaux</li> <li>Mon Disque Dur</li> </ol>          | avant quitter le<br>navigateur.                                                                                                    |
|                                                                                                    | + 3                                                                                                    |

- 4. Echanger les adresses puis envoyer des messages.
- 5. Consulter les messages reçus puis répondre à l'un d'eux.
- 6. Supprimer les messages inutiles.
- 7. Envoyer l'image téléchargée en pièce jointe à l'un des camarades.

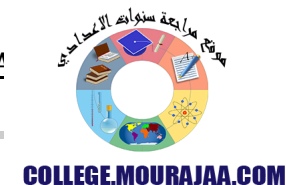

<u>Prof. Rhimi T.</u>

www.espaceinfo.tn

<u>8</u>

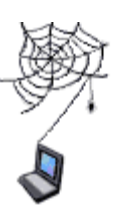